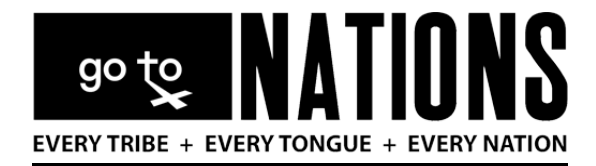

## **Missionary NationBuilder Login and Management Tutorial**

## Why NationBuilder?

As a Go To Nations Missionary, you can

- CONNECT and TRACK the engagement of your social media accounts to the "back end" of our gotonations.org website (the NationBuilder tool),
- CHECK online donations made through the gotonations.org website (these are reported "real-time").

NOTE: "The Key" at <u>https://gocalvary.com/dataserver/REsnap</u> is still the OVERALL donation tracking tool, including both checks mailed to the WHQ, gifts in-kind, and other cash gifts. They Key also records online donations, but not in "real time."

## **Get Connected**

The NB (NationBuilder) system is designed for tracking social media and web donations. Each missionary was given a GTN email address which is required to log into the NB system. From the GTN Website, scroll to the bottom of any page to the footer. There you will see the Missionary Login button. Clicking this button take you to the new MyGTN portion of the website. You must enter your password (GoTo10:40) to get to the MyGTN site. Once in the MyGTN site, scroll to the bottom and click the Missionary NationBuilder Login button. (See image below)

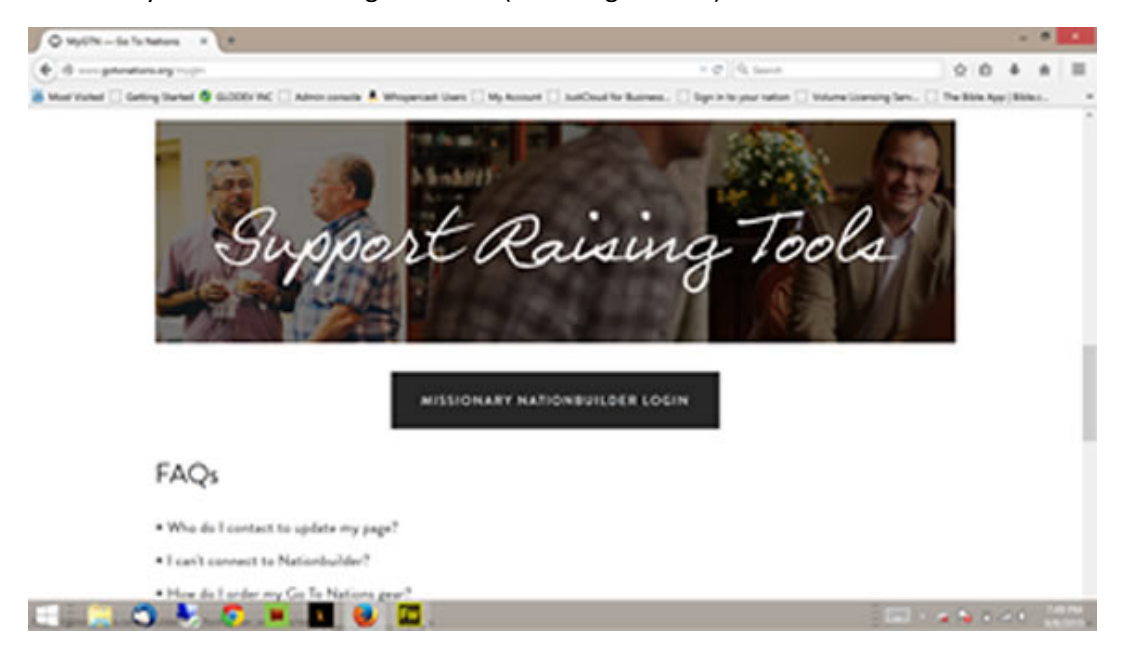

| O MyGTN Go To Nations *                 | Sgnin X +                           |                         | - * *                                |
|-----------------------------------------|-------------------------------------|-------------------------|--------------------------------------|
| A https://potorations.nationbuilder.org | om/forms/use_secons/new             | = C   Q, Search         | ☆ 白 ♣ ★ ≡                            |
| 🚪 Most Visited 🗌 Getting Started 🚭 GLC  | SIGN IN WITH FAC                    | LastCloud for Business  | roing Serv 🗌 The Bible App   Bible.c |
|                                         | € <sup>™</sup> Sign In with Faceboo | t Sign in with Twitter  |                                      |
|                                         | OR SIGN IN WITH Y                   | OUR EMAIL ADDRESS       |                                      |
|                                         | I HAVE AN                           | CREATE AN               |                                      |
|                                         | ACCOUNT                             | ACCOUNT                 |                                      |
|                                         | Email Address                       | Email Address           |                                      |
|                                         | hanna.kentch@gotonations.org        |                         |                                      |
|                                         | Password                            | SEND ACCOUNT ACTIVATION |                                      |
|                                         | •••••                               |                         |                                      |
|                                         | Remember me                         |                         |                                      |
| an : 🗠 🙈 🕨 🖉                            | SIGN IN WITH FMAIL                  |                         | - mm                                 |

Next, enter your GTN email address and password (GoTo10:40). (see image below)

Once you are logged in , you will see you Dashboard which is an overview of your activity.

| 🔄 🖶 https://jotorations.nationbuilder.com/schrist/theams/yours                                                  | - C Q, Search 会自事 1                                                                 | r = |
|----------------------------------------------------------------------------------------------------|-------------------------------------------------------------------------------------|-----|
| 🖥 Most Visited 📄 Getting Started 🦉 GLODEV INC 🗌 Admin console 💄 Whispercest: Users 🗌 My Account 📄 JustCloud for | Business 🗌 Sign in to your nation 🗌 Volume Licensing Serv 🗌 The Bible App ( Bible c | 2   |
| Dashboard People Settings Live Sne 🕈                                                                            | ۹ 🗄 -                                                                               |     |
| Activity Followup Growth Finance                                                                                | Yours Everyone                                                                      |     |
| 0 0 2 0 0<br>recti bilineup progects supporters utilizations                                                    |                                                                                     |     |
| Activity type at + for at one +                                                                                 |                                                                                     |     |
| Ca Jose Garcia was opted out of receiving email B 3 days ago                                                    |                                                                                     |     |
| ♥ Jose Garcia is a supporter ≗ 3 days ago                                                                       |                                                                                     |     |
|                                                                                                    | < >                                                                                 |     |
|                                                                                                    |                                                                                     |     |

You can click on Settings to edit your personal info, change password, etc.

| Https://gotorations.nationbuilder.com/sciminy/accounts/16 | té/edit.                       | = C Q, Search                                               | ☆ 白 <b>本</b> ★        |
|-----------------------------------------------------------|--------------------------------|-------------------------------------------------------------|-----------------------|
| rt Visited 🗌 Getting Started 🥵 GLODEV INC 🗌 Admin or      | nsole 💄 Whispercest Users 🗌 My | Account 🔲 JustCloud for Business 🛄 Sign in to your nation 🛄 | Volume Licensing Serv |
| Dashboard People Set                                      | ings Live Site #               |                                                             | ۹ 🕹 -                 |
| Contact Info Location Social                              | media Public profile Email     | notifications Passworth                                     |                       |
| First name                                                |                                | Email 1                                                     |                       |
| Hannah                                                    |                                | hanna.kentch@gotonations.org                                |                       |
| Middle name                                               |                                | Email 2                                                     |                       |
|                                                           |                                |                                                             |                       |
| Last name                                                 |                                | Home phone                                                  |                       |
| Kentch                                                    |                                |                                                             |                       |
| Suffix                                                    |                                | Work phone                                                  |                       |
|                                                           |                                |                                                             |                       |
| Receive emails                                            |                                | Mobile phone                                                |                       |
| Z Receive text messages                                   |                                |                                                             |                       |
|                                                           |                                | Fax number                                                  |                       |
| Do not call                                               |                                |                                                             |                       |
| Do not contact, period                                    |                                | Default language (beta)                                     |                       |
|                                                           |                                | Ringlish-0.55 *                                             |                       |

Click on Social media to connect your social media accounts so you can post once to all at the same time. Also, once your social media is connected NB tracks all activity in one place and it will appear on your Dashboard.

| O MyGTN Go To Nations × 🔒 Your social media accounts × +                                                   | - 6 ×                                                                                       |
|----------------------------------------------------------------------------------------------------|---------------------------------------------------------------------------------------------|
| B https://gotorationu.eatonbulder.com/schem/scosurts/1018/social                                           | = C 9, Search ☆ 白 ♣ ★ 프                                                                     |
| 🚡 Most Visited 🗋 Getting Started 🧔 GLODEV INC 🗌 Admin console 🐥 Whispercast Users 🗌 My Account 🗌 JustCloud | for Business 🛄 Sign in to your nation 🔄 Volume Licensing Serv 🛄 The Bible App   Bible.c., 👘 |
| Dashboard People Settings Live Site IP                                                                     | ۹ 1 -                                                                                       |
| Contact Info Location Social media Public profile Imail hothcations Pas                                    | word                                                                                        |
| Connect your Twitter account                                                                               |                                                                                             |
| Connect your Facebook account                                                                              |                                                                                             |
| Contrast: your Linkindh account                                                                            |                                                                                             |
| Convect your Meeting account                                                                               |                                                                                             |
|                                                                                                    |                                                                                             |
|                                                                                                    |                                                                                             |
|                                                                                                    |                                                                                             |
|                                                                                                    |                                                                                             |
|                                                                                                    |                                                                                             |
|                                                                                                    |                                                                                             |

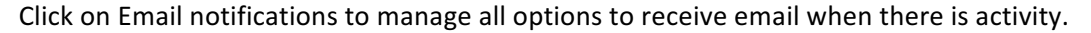

| MyGTN Go 1e        | n Nations 🔺 🔒 Your notificati      | ions             | × (+               |                         |                       |                                      |                    |         | -              |      | × |
|--------------------|------------------------------------|------------------|--------------------|-------------------------|-----------------------|--------------------------------------|--------------------|---------|----------------|------|---|
| 🔶 🔒 https://potoru | nons nationbuilder.com/schron/scos | unts/1618/notifi | cations.           |                         |                       | = C Q, Search                        |                    | \$      | 0.4            | *    | = |
| Most Visited 🗌 Ger | tting Started 🥵 GLODEV INC 🗌 Ad    | dmin console 🛔   | Whispercest Use    | rs 🗌 My Account 🗍 A     | atCloud for Business. | . 🗌 Sign in to your nation 🗌 Volum   | e Licensing Serv 🗌 | The Bit | vie App   Bibl | ine. |   |
|                    | Dashboard People                   | Settings         | Live Site 19       |                         |                       |                                      | ۹ 1                | ÷.      |                |      |   |
|                    | Contact Info Location              | Social media     | Public profile     | Email notifications     | Password              |                                      |                    |         |                |      |   |
|                    | Here you can specify when y        | ou want to rec   | seive notification | emails.                 |                       |                                      |                    |         |                |      |   |
|                    | Everyone - just what it sound      | ds like, where   | ver anyone in you  | ur nation does someth   | ing, you will get an  | email,                               |                    |         |                |      |   |
|                    | Assigned to you - Whenever         | r anyone assig   | ned to you does :  | something, you will get | t an email.           |                                      |                    |         |                |      |   |
|                    | Following - Whenever any pe        | erson you are    | following does so  | omething, or anything   | happens on a page     | you are following, you will get an e | mail.              |         |                |      |   |
|                    |                                    |                  |                    | Everyone                | Assigned to you       | Following people or pages.           |                    |         |                |      |   |
|                    | Email new comments                 |                  |                    |                         | 8                     | ×                                    |                    |         |                |      |   |
|                    | Email point person changer         | s                |                    |                         | 2                     | ×                                    |                    |         |                |      |   |
|                    | Email new contacts                 |                  |                    |                         | ×                     | ž                                    |                    |         |                |      |   |
|                    | Email new notes                    |                  |                    |                         | ×                     | ×                                    |                    |         |                |      |   |
|                    | Email new pages published          | 1                |                    |                         |                       | ×                                    |                    |         |                |      |   |
|                    | for store for an annual            |                  |                    |                         | 2                     |                                      |                    |         |                |      |   |

Click on People to see all your on-line supporters and prospects gained through social media.

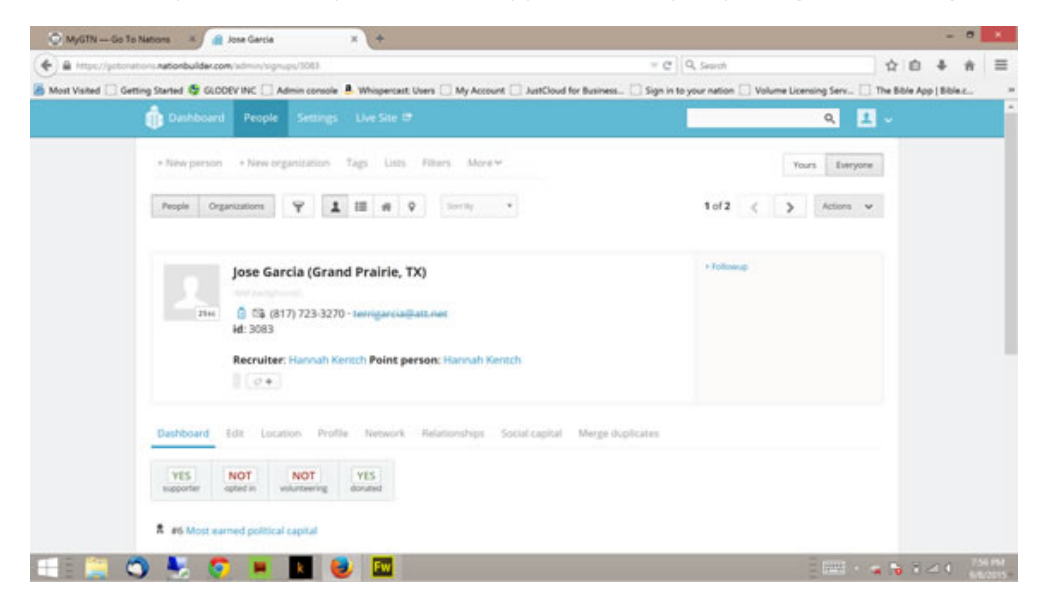

While in People, click on Follow Up and then select type of follow up from the drop down list.

| lost Visited 🗌 Getting Started 🚭 GLCCEV INC 🗌 Admin console 💄 Whispercest, Users 🗌 My Account 🔲 Just/Cou | uf for Business 🗌 Sign in to your nation 🗌 Volume Licensing Serv 🗌 The Bible App [ Bible.c., |
|----------------------------------------------------------------------------------------------------|----------------------------------------------------------------------------------------------|
| Dashboard People Settings Live Site 🖶                                                                    | Q 1 -                                                                                        |
| + New person + New organization Tags Lists Filters More +                                                | Yours Everyone                                                                               |
| People Organizations Y 1 11 49 Southy +                                                                  | 1 to 2 of 2 < > Actions v                                                                    |
| Jose García Grand Prairie, TX 🗍 🖎                                                                        | Set Followap                                                                                 |
| Point person: Hannah Kentch                                                                              | There you a (2015-09-08                                                                      |
| Chad Moss Red Oak, TX 🙆 🖏                                                                                | Fundaming appeal                                                                             |
| Point person: Hannah Kentch                                                                              | suite<br>Gutreach                                                                            |
|                                                                                                    | Question                                                                                     |
|                                                                                                    | Volumeer recruitment                                                                         |
|                                                                                                    |                                                                                              |

While in People, click on a person's contact to open the communication editor where you can communicate directly with a supporter/prospect from within NB.

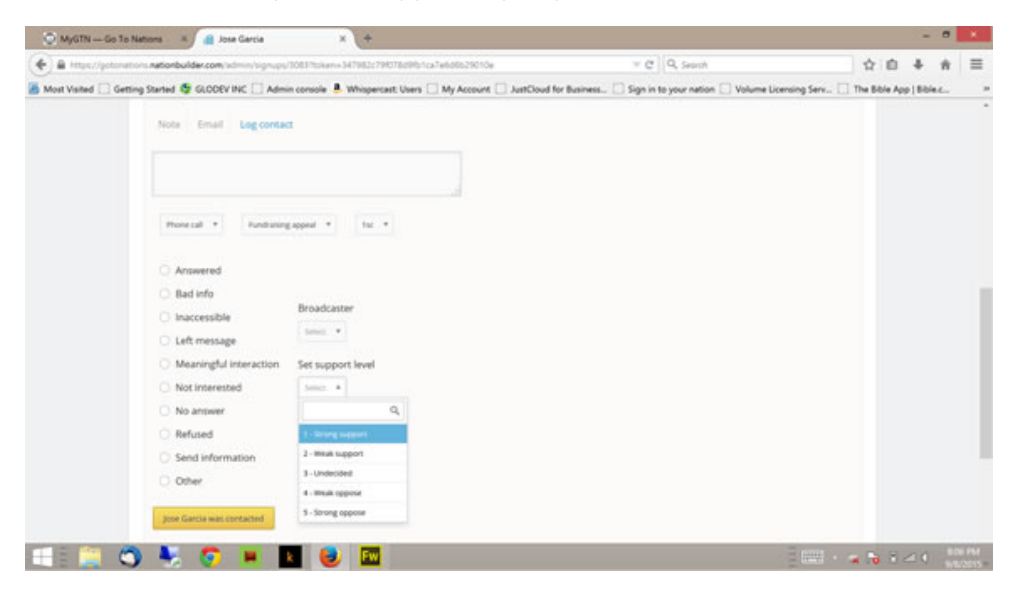

Now you are ready to use the NB Support System! Enjoy and please use this tool to enhance your Partner Base.

Blessings!